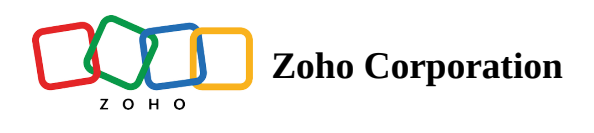

## **Import from local storage**

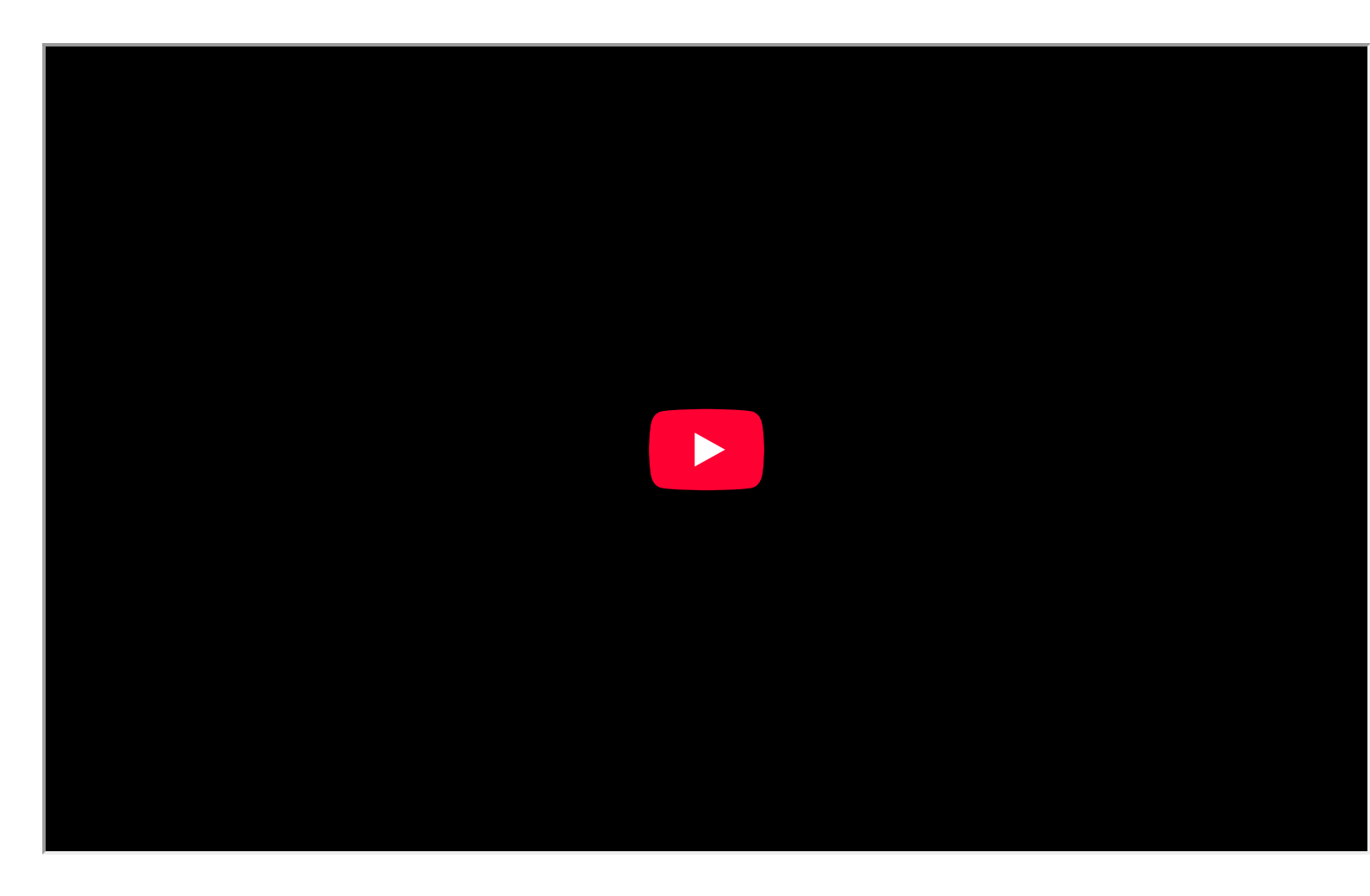

To import files from your local storage:

1. Click + **ADD BASE** at the top of the *Bases* page, where all the bases in your workspace appear.

| <b>*</b>                             |                                   | Q Find a base                             |
|--------------------------------------|-----------------------------------|-------------------------------------------|
| $\equiv$ Marketing & :               | J <sup>a</sup> Modified Time V    | 8+ € + ADD BASE ▼                         |
| Content Planning - 2<br>Jul 04, 2024 | Content Planning<br>Jul 04, 2024  | Marketing Campaigns<br>Jul 03, 2024       |
| Content Planning 1<br>Jun 27, 2024   | Budget Planning :<br>Jun 19, 2024 | High Level Performance Tr<br>Jun 19, 2024 |
|                                      |                                   |                                           |
|                                      |                                   |                                           |
|                                      |                                   |                                           |
|                                      |                                   |                                           |

2. Choose **Import** from the dropdown menu.

| Image: Content Planning - 2          Jul 04, 2024          Content Planning 1          Jun 27, 2024              Marketing 1, Jun 27, 2024              Image: Content Planning 1, Jun 27, 2024              Image: Content Planning 1, Jun 27, 2024              Image: Content Planning 1, Jun 27, 2024              Image: Content Planning 1, Jun 19, 2024              Image: Content Planning 1, Jun 19, 2024              Image: Content Planning 1, Jun 19, 2024              Image: Content Planning 1, Jun 19, 2024              Image: Content Planning 1, Jun 19, 2024              Image: Content Planning 1, Jun 19, 2024              Image: Content Planning 1, Jun 19, 2024                                                                                                    |         |                      |     |                  |                                | Q Fir        | nd a base                 | ••• |
|----------------------------------------------------------------------------------------------------|---------|----------------------|-----|------------------|--------------------------------|--------------|---------------------------|-----|
| Content Planning - 2       ::       Content Planning       ::       Content Planning       ::       Marketing C       ::       ::       Import         Import from other sources       Import from other sources       ::       Import from other sources       ::       ::       ::       ::       ::       ::       ::       ::       ::       ::       ::       ::       ::       ::       ::       ::       ::       ::       ::       ::       ::       ::       ::       ::       ::       ::       ::       ::       ::       ::       ::       ::       ::       ::       ::       ::       ::       ::       ::       ::       ::       ::       ::       ::       ::       ::       ::       ::       ::       ::       ::       ::       ::       ::       ::       ::       ::       ::       ::       ::       ::       ::       ::       ::       ::       ::       ::       ::       ::       ::       ::       ::       ::       ::       ::       ::       ::       ::       ::       ::       ::       ::       ::       ::       ::       ::       ::       ::       ::       ::                                                                                                    | ≡ Marke | ting 🕾 🗄             |     |                  | J <sup>=</sup> Modified Time V | (C) (A) +4   | + ADD BASE -              |     |
| Content Planning - 2       :       Content Planning       :       Import         Jul 04, 2024       :       Import       :       Import         Content Planning 1       :       Import       :       Import from other sources         Jun 27, 2024       :       Import from other sources       :       :                                                                                                    |         |                      |     |                  |                                |              | Templates                 |     |
| Image: Solution relating 1       i       i       i       i       i       image: Solution relating 0       i       image: Solution relating 0       i       image: Solution relating 0       i       image: Solution relating 0       i       image: Solution relating 0       image: Solution relating 0       image: Soluti |         | Content Planning - 2 |     | Content Planning |                                | Marketing C  | 🕑 Import                  |     |
| Content Planning 1       :       Budget Planning       :       Import from other sources         Jun 27, 2024       :       :       :       :       :       :       :       :       :       :       :       :       :       :       :       :       :       :       :       :       :       :       :       :       :       :       :       :       :       :       :       :       :       :       :       :       :       :       :       :       :       :       :       :       :       :       :       :       :       :       :       :       :       :       :       :       :       :       :       :       :       :       :       :       :       :       :       :       :       :       :       :       :       :       :       :       :       :       :       :       :       :       :       :       :       :       :       :       :       :       :       :       :       :       :       :       :       :       :       :       :       :       :       :       :       :       :       :                                                                                                    | Ū.      | Jul 04, 2024         |     | Jul 04, 2024     |                                | Jul 03, 2024 | 🗇 Empty Base              |     |
| Content Planning 1<br>Jun 27, 2024 : High Level P<br>Jun 19, 2024 : High Level P<br>Jun 19, 2024 : Spreadsheet.com                                                                                                    |         |                      |     |                  |                                |              | Import from other sources |     |
| Jun 27, 2024 Jun 19, 2024 Jun 19, 2024 Spreadsheet.com                                                                                                    |         | Content Planning 1   | : . | Budget Planning  |                                | High Level P | 🛞 Zoho CRM                |     |
|                                                                                                    |         | Jun 27, 2024         |     | Jun 19, 2024     |                                | Jun 19, 2024 | Spreadsheet.com           |     |
|                                                                                                    |         |                      |     |                  |                                |              |                           |     |
|                                                                                                    |         |                      |     |                  |                                |              |                           |     |
|                                                                                                    |         |                      |     |                  |                                |              |                           |     |
|                                                                                                    |         |                      |     |                  |                                |              |                           |     |
|                                                                                                    |         |                      |     |                  |                                |              |                           |     |
|                                                                                                    |         |                      |     |                  |                                |              |                           |     |
|                                                                                                    |         |                      |     |                  |                                |              |                           |     |
|                                                                                                    |         |                      |     |                  |                                |              |                           |     |

3. From the pop-up menu that appears, choose **Local storage**.

|                                                                                                    | Q Find a base |  |
|----------------------------------------------------------------------------------------------------|---------------|--|
| The second service is a constrained of the second service is a constrained of the second service is a constrained of the formats are xis, xisx, csv, tsv, ods, mdb, accdb, xism, ison, ics and yet is a constrained file size max is 10 MB. A max of 500 columns per table is allowed. |               |  |
|                                                                                                    |               |  |

4. From this pop-up, you can browse through your local storage, with compatible files highlighted for you. Click

## Open.

| <b>*</b>                                                                                                    |                                                                                                    |                                                                                                    | Q Find a base                | - 🚷 🗰 |
|----------------------------------------------------------------------------------------------------|----------------------------------------------------------------------------------------------------|----------------------------------------------------------------------------------------------------|------------------------------|-------|
| Favourite<br>Pavourite<br>Pavourite | es<br>ents<br>Mications<br>ktop<br>= import-find-replace.gif<br>= import-header (1).gif<br>= import-header gif<br>= import-header gif<br>= import-header gif<br>= import-header gif<br>= import-header gif<br>= import-dentical gif<br>= import.png<br>= Kaywords-extraction.gif<br>= Local storage.m4a<br>= local_final.mp4<br>= Marketing Maement (1).xlsx | Downloads     Control of the second second sec |                              | 8     |
| <ul> <li>Red</li> <li>Oran</li> <li>Yelic</li> <li>Gree</li> </ul>                                                                                                    | Marketing Maement (2).xlsx<br>nge Marketing Maement (3).xlsx<br>Marketing Maement (4).xlsx<br>Marketing Management.xlsx<br>en                                                                                                    | Marketing Management.xlsx<br>Office Open XML spreadsheet - 15 KB<br>Information<br>Created Monday, 13 May 20                                                                                                    | Show More<br>124 at 10:16 AM |       |
| • Blue                                                                                                    | e Show Options                                                                                                    | Cancel                                                                                                    | Open                         |       |

5. All the tables and fields from your files will then be listed in the pop-up window. Just <u>customize your data</u>, click **IMPORT** in the top-right corner of the pop-up window, and you're all set!

| T.  |  |  |  |
|-----|--|--|--|
| าษ  |  |  |  |
| บบ  |  |  |  |
| ųν. |  |  |  |
|     |  |  |  |
|     |  |  |  |

ind a base

| Table1 -                  |                |             |                                   |                       |                            |
|---------------------------|----------------|-------------|-----------------------------------|-----------------------|----------------------------|
| ♥ Filter Q Find & R       | eplace         |             |                                   |                       | 5 8                        |
| CT Category -             | 🛃 # Quantity 👻 | 🗹 \$ Cost 🗸 | ✓ f <sub>x</sub> Projected Subt ▼ | 🛃 🖇 Actual Subtotal 👻 | CT Comments -              |
| 1 Kiosk Vendor            | 1              | 800         | 800                               | 800                   |                            |
| 2 Named Sponsor           | 2              | 5000        | 10000                             | 10200                 | Let's try to add more spon |
| 3 Featured Vendor         | 1              | 1200        | 1200                              | 1100                  |                            |
| 4 Program Ads Front Cover | 20             | 800         | 16000                             | 15000                 |                            |
| 5 Program Ads Back Cover  | 1              | 740         | 740                               | 800                   |                            |
| 6 Program Ads Full Page   | 20             | 250         | 5000                              | 5000                  |                            |
| 7 Program Ads Half Page   | 60             | 150         | 9000                              | 8700                  |                            |
| 8 Program Ads Centerfold  | 1              | 500         | 500                               | 500                   |                            |
| Records : 10   Fields : 6 |                |             |                                   |                       |                            |